## How do I create an RTI teacher?

- 1. Log into an AIMSweb Manager account.
- 2. Click the **Manage** tab.
- 3. Select the appropriate District and School, if applicable.
- 4. Click the **Teachers** link.
- 5. Click the teacher's user name or Add under the user ID column.
- 6. Change the drop down to **RTI teacher.**
- 7. Click Save.

Article ID: 3890 Last updated: 25 Mar, 2010 Web Support -> AIMSWeb -> Managing Users -> How do I create an RTI teacher? https://pearsonassessmentsupport.com/support/index.php?View=entry&EntryID=3890